AMERICAN NATIONAL BANK

# Positive Pay & ACH Filters

# **Customer Guide**

For support call 402-399-5079

Email: TS@anbank.com

Last Updated: July 1, 2022

## Table of Contents

| Quick Instructions                                                             | 2  |
|--------------------------------------------------------------------------------|----|
| Positive Pay, ACH Filters, or Both?                                            | 3  |
| Overview – Positive Pay and Payee Positive Pay                                 | 4  |
| Check Exception Email Alerts                                                   | 4  |
| Decisioning Your Check Exceptions Online                                       | 5  |
| Importing Your Issued Check Records                                            | 5  |
| Branch Office Review, Cashed Checks                                            | 5  |
| Overview - ACH Account Block Filters and ACH Authorization Filters             | 6  |
| ACH Account Block Filters                                                      | 6  |
| Email Alert ACH Account Block Filters Exception                                | 6  |
| ACH Authorization Filters                                                      | 7  |
| Email Alert ACH Transaction Unauthorized                                       | 7  |
| Decisioning Your Exceptions Online                                             | 8  |
| Adding, Deleting or Modifying ACH Block or ACH Authorization Filters           | 8  |
| User Login                                                                     | 9  |
| Menu                                                                           | 10 |
| Account ID, Client / Account ID                                                | 11 |
| Notifications Icon                                                             | 12 |
| Reports Grids                                                                  | 13 |
| Positive Pay and ACH Filters                                                   | 15 |
| Exception Review – Quick Exception Processing                                  | 15 |
| Check High Dollar Review (Positive Pay Only)                                   | 18 |
| Positive Pay                                                                   | 20 |
| Transaction Processing; Issued Check File Submission                           | 20 |
| Important Note Re: Importing Records for Checks Paid, and Importing Duplicates | 20 |
| Web File Import                                                                | 21 |
| FTP File Import                                                                | 23 |
| File Import Alerts                                                             | 23 |
| Transaction Processing; Issued Check File Processing Log                       | 24 |
| Transaction Processing; Add New Issued Check                                   | 27 |
| Transaction Processing; Void a Check                                           | 28 |
| Transaction Processing; Check Search                                           | 29 |
| Transaction Reports; Daily Issued Checks Summary                               | 31 |
| Transaction Reports; Voids                                                     | 32 |
| Transaction Reports; Exception Items                                           | 34 |
| Transaction Reports; Correction Report                                         | 36 |
| Transaction Reports; Stale Dated Checks                                        | 38 |
| Transaction Reports; Payee Match Report                                        | 40 |
| ACH Filters                                                                    | 41 |
| Transaction Processing; ACH Transaction Search                                 | 41 |
| System Reports; ACH Authorization Report                                       | 43 |
| System Reports; Transaction Filter/Block Report                                | 44 |

## **Quick Instructions**

Blue – Positive Pay Green – ACH Filters Black -- Both

- If you receive an email alert from <u>PositivePayACHFilter@anbank.com</u> indicating that you have exceptions:
- Prior to 11:00 AM CST., log on at https://www.centrixsecure1.com/ANBankPositivePay/pages/login.aspx
- Select "Quick Exception Processing" from the menu.
- If an ACH exception was an "UNAUTHORIZED ACH TRANSACTION", and if you have the "Add ACH Rule" authority, and if you want to create a new ACH Authorization Filter to authorize transactions from this originator in the future, select the "Add ACH Rule" hyperlink, change any selections on the popup screen as necessary, and press "Add Rule". See Exception Review Quick Exception Processing for more details. *Important* Adding an ACH Rule for an exception does not pay the exception. You still need to make a "Pay" / "Return" decision on the exception.
- Review your exception(s). Select the "Pay" or "Return" check box for each exception.
- If you selected "Return", select a Return Reason from the dropdown.
- Press the "Save Decisions" button.
- Log off.

See the "Exception Review – Quick Exception Processing" section for more important details on decisioning exceptions.

Exception email alerts are sent at approximately 5 AM CST

The cutoff time for decisioning items is 11:00 AM CST. If you have not decisioned your exceptions by that time, they will be processed per the "Pay or "Return" default that was indicated on your enrollment form

## Positive Pay, ACH Filters, or Both?

This document includes instructions for both services:

## **Positive Pay**

## **ACH Filters**

#### **Color Coding:**

If you have subscribed to only one of these two services, to assist you in identifying information pertinent to you, the headings and other key areas in this document are color-coded as such:

Both Services – Black Positive Pay (Checks) – Blue ACH Filters – Green

For practical purposes, this document refers to the overall set of services as "Positive Pay".

Thank you for your business, we value you as our customer! We encourage you to consider the anti-fraud benefits of both services!!

Thank you.

American National Bank Treasury Services 402-399-5079

## **Overview – Positive Pay and Payee Positive Pay**

**Positive Pay** is the service that validates that checks presented for deposit were actually issued by the payor. Positive Pay verifies the check number and check amount against the issued checks information that is input into the sytem by the customer.

**Payee Positive Pay** has all the same features as Positive Pay service, except that it also validates the payee name printed on the check against the payee name that was input into the system by the customer.

## NOTE – IF you subscribe to both Positive Pay and ACH filters services, you will use a single process where you see both types of exceptions in your email alerts, and you can decision both types of exceptionns online, at the same time.

#### These are the key elements of the Positive Pay process:

- Emails Alerting You that You Have Exceptions
- Decisioning Your Exceptions Online
- Importing Your Issued Check Records
- Branch Office Review, Cashed Checks

These are explained further in this document.

## **Check Exception Email Alerts**

Email notifications regarding exceptions are **sent out** at approximately **5:00 a.m. central time\***. Depending on your selection at enrollment, you will either receive alerts a) only on days when you have exception items, or b) daily, either indicating that you do have exceptions, or you do not have exceptions.

If you have exceptions and **have not decisioned them by 9:00a.m. you will receive a reminder** alert that the **11:00 deadline** is approaching.

**Following is an example of an email alert** for an account with a "Paid Item Not Issued" check exception. *PLEASE DO NOT REPLY to these emails.* If you need assistance, please call us at 402-399-5079.

From: PositivePayACHFilter@anbank.com Sent: Tuesday, June 14, 2022 5:00 AM To: Customer Subject: Positive Pay System Notifications (Exception: Paid Item Not Issued)

A check has been paid that was not listed as an issued check in the system. Please log on to the System to make a pay/return decision on this exception.

Legal Disclaimer: The information transmitted may contain confidential material and is intended only for the person or entity to which it is addressed.

\* If you elected to receive **High Dollar check notifications**, these email alerts will be delivered separately from the other exception notifications.

Note: Be sure your email service recognizes the email address above as a trusted source so that the emails do not go to your "junk" or "spam" email folders.

### **Decisioning Your Check Exceptions Online**

| (If you also have the ACTTT hers service, you can decision both ACTT and check fields at the same th | (If | f you also | have the ACH | Filters service, | , you can decisior | 1 both ACH and | Check Items at t | he same time |
|----------------------------------------------------------------------------------------------------|-----|------------|--------------|------------------|--------------------|----------------|------------------|--------------|
|----------------------------------------------------------------------------------------------------|-----|------------|--------------|------------------|--------------------|----------------|------------------|--------------|

| DAILY REVI                        | EW WINDOW               |
|-----------------------------------|-------------------------|
| Items available for review:       | 5:00 a.m. central time  |
| Item review must be completed by: | 11:00 a.m. central time |

#### **DAILY DECISION WINDOW:**

Positive Pay exceptions are available for your review at approximately <u>5:00 a.m. central time</u> on business days. You must review any items online and make "Pay" or "Return" decisions prior to the <u>cutoff at 11:00 a.m.</u> <u>Central Time</u>. **Otherwise they will be automatically decisioned according to the "Pay" or "Return" default decisions that you selected at enrollment.** 

*NOTE – IF you subscribe to both Positive Pay and ACH Fraud Filters services, you will use a single process where you see both types of exceptions in your email alerts, and you can decision both types of exceptionns online, at the same time.* 

See the "Exception Review – Quick Exception Processing heading for instructions on how to process exceptions. Also see a video demonstration of the service at: <u>https://american.bank/business-fraud-protection#positive\_pay</u>

#### Importing Your Issued Check Records

As you issue checks, you will input Issue Records into the Positive Pay service reflecting those issued checks. A file of records may be imported, or you may enter records directly into the online Positive Pay service. Records input prior to 8pm Central Time will be available for comparison with checks the following day and beyond.

Before you import a file into the system the first time, the bank will work from information provided by you (typically a sample import file) to develop a File Import Template so that the Positive Pay system is prepared to accept your check file format.

See the "Issued Check File Submission" heading for instructions on how to import issued check files.

## **Branch Office Review, Cashed Checks**

As any of your checks are presented for cashing by payees in our branch offices our tellers will validate the check against your imported issued check records. If the check is validated the check will be cashed. If not, the check will be returned to the payee and they will be instructed to contact you.

## **Overview – ACH Account Block Filters and ACH Authorization Filters**

NOTE – IF you subscribe to both Positive Pay and ACH Filters services, you will use a single process where you see both types of exceptions in your email alerts, and you can decision both types of exceptionns online, at the same time.

You may have selected ACH Account Block Filters, ACH Authorization Filters, or both, for your accounts.

Email notifications regarding exceptions are sent out at approximately 5:00 a.m. central time..

If you have exceptions and **have not decisioned them by 9:00a.m. you will receive a reminder** alert that the **11:00 deadline** is approaching.

#### **ACH Account Block Filters**

Any ACH transactions presented against your designated accounts which meet the debit/credit profile that you selected (block all debits, block all credits, or block all debits and credits) will be considered exceptions and will be presented as exceptions for your review.

#### **Email Alert -- ACH Account Block Filters Exception**

Following is an example of an email alert for an account with an ACH Account Filter Block on it, notifying the customer of an exception. *PLEASE DO NOT REPLY to these emails*. If you need assistance, please call us at 402-399-5079.

From: PositivePayACHFilter@anbank.com Sent: Tuesday, June 14, 2022 5:00 AM To: Customer Subject: Positive Pay System Notifications (Client exception - Filtered/Blocked Transaction)

A filtered/blocked transaction exception has occurred. Please log on to the System to make a pay/return decision on this exception.

Legal Disclaimer: The information transmitted may contain confidential material and is intended only for the person or entity to which it is addressed.

Note: Be sure your email service recognizes the email address above so that the emails do not go to your "junk" or "spam" email folders.

## **ACH Authorization Filters**

If you are utilizing this service you have specified companies who are allowed to debit or credit your accounts, and you may have specified a dollar limit for each company.

As ACH transactions are presented to the bank for your accounts, the Company ID of each debit is compared to the Company ID's in the ACH Authorization filters you have requested in your service enrollment. If you requested not-to-exceed dollar amount thresholds on your filters, the dollar amount is compared as well.

Any ACH debits or credits which do not meet the criteria of your filters are flagged as exceptions.

You will receive an email alert that an unauthorized transaction has been presented.

## **Email Alert -- ACH Transaction Unauthorized**

**Following is an example of an email alert** for an account with an ACH Authorization Filter on it, notifying the customer of an exception. *PLEASE DO NOT REPLY to these emails*. If you need assistance, please call us at 402-399-5079.

From: PositivePayACHFilter@anbank.com Sent: Tuesday, June 14, 2022 5:00 AM To: Customer Subject: Positive Pay System Notifications (Unauthorized ACH Transaction Notification)

The following information has been sent to you as notification from the positive pay system.

This is an unauthorized ACH transaction notification. Please log on to the System to review the ACH transaction(s) that posted today.

Legal Disclaimer: The information transmitted may contain confidential material and is intended only for the person or entity to which it is addressed.

Note: Be sure your email service recognizes the email address above as a trusted source so that the emails do not go to your "junk" or "spam" email folders.

## **Decisioning Your Exceptions Online**

(If you have both the Positive Pay and ACH Filters services, you can decision both types of exceptions at the same time)

| DAILY REV.                        | IEW WINDOW              |  |
|-----------------------------------|-------------------------|--|
| Items available for review:       | 5:00 a.m. central time  |  |
| Item review must be completed by: | 11:00 a.m. central time |  |

#### **DAILY DECISION WINDOW:**

ACH exceptions are available for your review generally at <u>5:00 a.m. central time</u> on business days. You must review any items online and make "Approve" or "Return" decisions prior to the <u>cutoff at 11:00 a.m. Central</u> <u>Time</u>. Otherwise they will be automatically decisioned according to the "Approve" or "Return" default decisions that you selected at enrollment.

*NOTE – IF you subscribe to both Positive Pay and ACH Fraud Filters services, you will use a single process where you see both types of exceptions in your email alerts, and you can decision both types of exceptionns online, at the same time.* 

See the "Exception Review – Quick Exception Processing" heading in this document for instructions on how to process exceptions.

Also see a video demonstration of the service at: <u>https://www.anbank.com/business\_banking/treasury\_services/business\_fraud\_protection/ach\_blocks\_and\_fil</u> <u>ters.html</u>

## Adding, Deleting or Modifying ACH Block or ACH Authorization Filters

#### ACH Account Block Filters

**If you want to add, delete, or change** ACH Account Block Filters on an account, please contact Treasury Services. We will assist you in preparing a change form for your authorization and we will make the change.

#### **ACH Authorization Filters**

During **Quick Exception Processing**, if an unauthorized ACH transaction is presented for decisioning, if you want to **create a new authorization filter** for an ACH exception, you can do so automatically by utilizing the "Add ACH Rule" function. See the **Quick Exception Processing** section for details.

**Otherwise, if you want to add, change or delete** an ACH Authorization Filter, please contact Treasury Services. We will assist you in preparing a change form for your authorization and we will make the change.

## **User Login**

Add this URL to your browser favorites. Select it to go to the logon screen.

https://www.centrixsecure1.com/ANBankPositivePay/pages/login.aspx

#### Web Portal Login Screen:

| Welcome to                                                                        |
|-----------------------------------------------------------------------------------|
| The Positive Pay / ACH Filter Service                                             |
| Exceptions decisions must be made no later than 11:00AM.                          |
| Issued check files must be uploaded no later than 8:00PM for same day processing. |
|                                                                                   |
| User Name:                                                                        |
| Password:                                                                         |
|                                                                                   |
| Login                                                                             |

Enter your Username and Password into the Login fields. Press the "Login" button.

Passwords expire every 90 days and must be changed.

After three consecutive unsuccessful password entries, you ID will be locked. I this occurs, please contact American National Bank Treasury Services for assistance at 402-399-5079.

## Menu

Once inside the application, menu options are displayed on the left side, as shown in the image below. Depending on what services you are subscribing to and what your user permissions are, yours may look different. The menu is always displayed on the left side of the screen

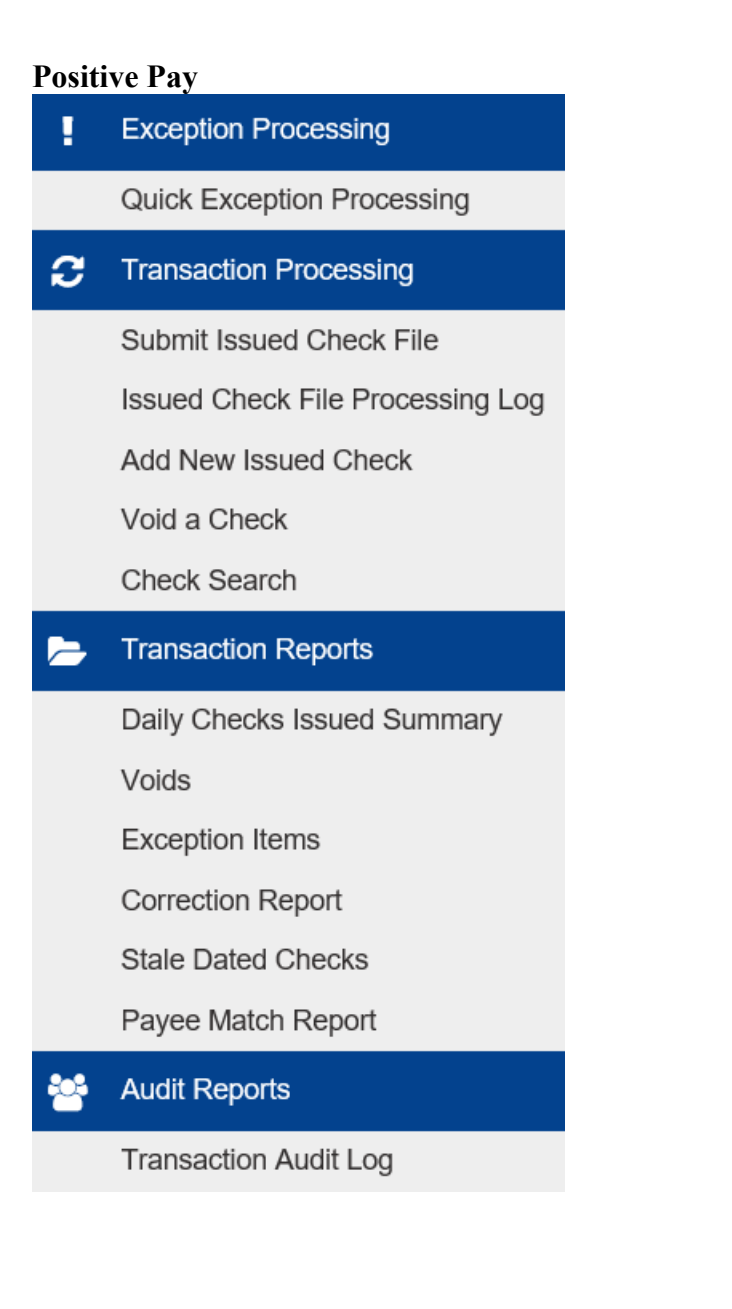

#### **Positive Pay + ACH Filters**

| ł        | Exception Processing                                                                                                    |
|----------|----------------------------------------------------------------------------------------------------|
|          | Quick Exception Processing                                                                                                    |
| С        | Transaction Processing                                                                                                    |
|          | Submit Issued Check File                                                                                                    |
|          | Issued Check File Processing Log                                                                                                    |
|          | Add New Issued Check                                                                                                    |
|          | Void a Check                                                                                                    |
|          | Check Search                                                                                                    |
|          | ACH Transaction Search                                                                                                    |
|          | Transaction Reports                                                                                                    |
|          |                                                                                                    |
|          | Daily Checks Issued Summary                                                                                                    |
|          | Daily Checks Issued Summary<br>Voids                                                                                                    |
|          | Daily Checks Issued Summary<br>Voids<br>Exception Items                                                                                                    |
|          | Daily Checks Issued Summary<br>Voids<br>Exception Items<br>Correction Report                                                                                       |
|          | Daily Checks Issued Summary<br>Voids<br>Exception Items<br>Correction Report<br>Stale Dated Checks                                                                 |
|          | Daily Checks Issued Summary<br>Voids<br>Exception Items<br>Correction Report<br>Stale Dated Checks<br>Payee Match Report                                           |
| <b>*</b> | Daily Checks Issued Summary<br>Voids<br>Exception Items<br>Correction Report<br>Stale Dated Checks<br>Payee Match Report<br>Audit Reports                          |
| <u></u>  | Daily Checks Issued Summary<br>Voids<br>Exception Items<br>Correction Report<br>Stale Dated Checks<br>Payee Match Report<br>Audit Reports<br>Transaction Audit Log |
|          | Daily Checks Issued SummaryVoidsException ItemsCorrection ReportStale Dated ChecksPayee Match ReportAudit ReportsTransaction Audit LogSystem Reports               |

ACH Authorization Report

## Account ID, Client / Account ID

You will see this terminology used in the system. An Account ID or Client / Account ID is a nickname that has been assigned to your account(s). Your account name will be in a format like this example below. All begin with an "A ", followed by an abbreviated business name, followed by the last four digits of the account number. Example:

| ≣                        | *                                                 |     |                |               |             |           |
|--------------------------|---------------------------------------------------|-----|----------------|---------------|-------------|-----------|
|                          | Favorites Edit                                    | SAM | PLE            |               |             |           |
| l E                      | L Exc Unfavorite Current Page                     |     |                |               |             |           |
| ्य<br>स्ट                | Review Checks<br>au<br>Quick Exception Processing |     | Account ID: BC | E Dep Recon 🗸 |             |           |
| Submit Issued Check File |                                                   |     | Status         | Account ID    | Issued Date | Paid Date |
| A                        | Add New Issued Check                              |     |                | BCE Dep Recon | 06/17/2016  |           |
| V                        | Void a Check                                      |     |                | BCE Dep Recon | 06/14/2016  |           |
| С                        | Check Search                                      |     |                | BCE Dep Recon | 06/14/2016  |           |
| D                        | Paid Check Search                                 |     |                | BCE Dep Recon | 05/25/2016  |           |
| - P                      |                                                   |     |                | BCE Dep Recon | 05/25/2016  |           |

## A ACME 1234

## **Notifications Icon**

A new notifications icon alerts users of actionable alerts while in the application. Alerts that may appear within the Notifications Icon are listed below. Users only receive notifications within the system if the user also receives email alerts from the corresponding item in the list below.

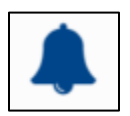

- New ACH Authorization Rule Added
- Exceptions have been created
- Reminder to Process Exceptions
- Issued File Loaded Successfully
- Issued File Partially Loaded
- Issued File Rejected
- Issued File Processing Loaded No Items
- New Transaction Filter / Block Added

|        | ? ೂ 🌣                     |
|--------|---------------------------|
| SAMPLE | Client: Big City Electric |
|        |                           |
|        |                           |
|        |                           |
|        |                           |
|        |                           |

When new notifications are available, the user will see a badge on the Notifications icon. The badge includes the number of new notifications. To view new notifications, click on the Notifications icon. Once all new notifications have been viewed, the badge will not long appear on the notification icon.

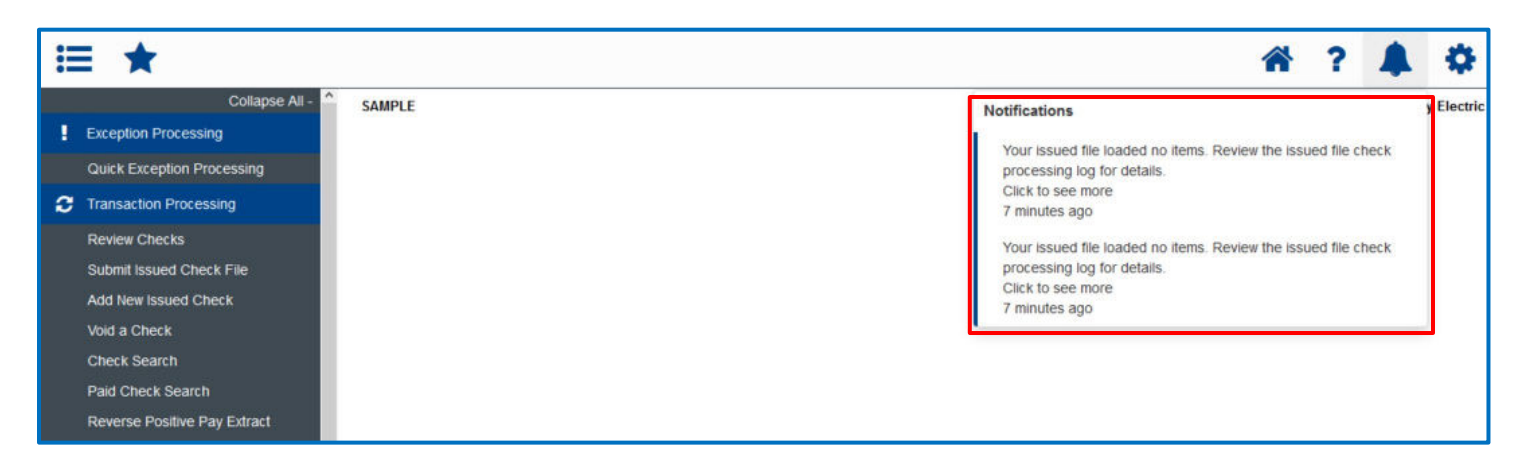

## **Reports Grids**

The reports listed below display results using a grid like the one illustrated below.

#### **Both Positive Pay and ACH Filters**

Transaction Reports; Exception Items •

**Positive Pay** 

- Transaction Processing; Check Search •
- Transaction Processing; Issued Check File Processing Log •
- Transaction Reports; Daily Issued Checks Summary •
- Transaction Reports; Voids •
- Transaction Reports; Correction Report
- Transaction Reports; Stale Dated Checks •
- Transaction Reports; Payee Match Report •

## **ACH Filters**

Transaction Processing; ACH Transaction Search •

The options shown enable you to customize the reports to your liking.

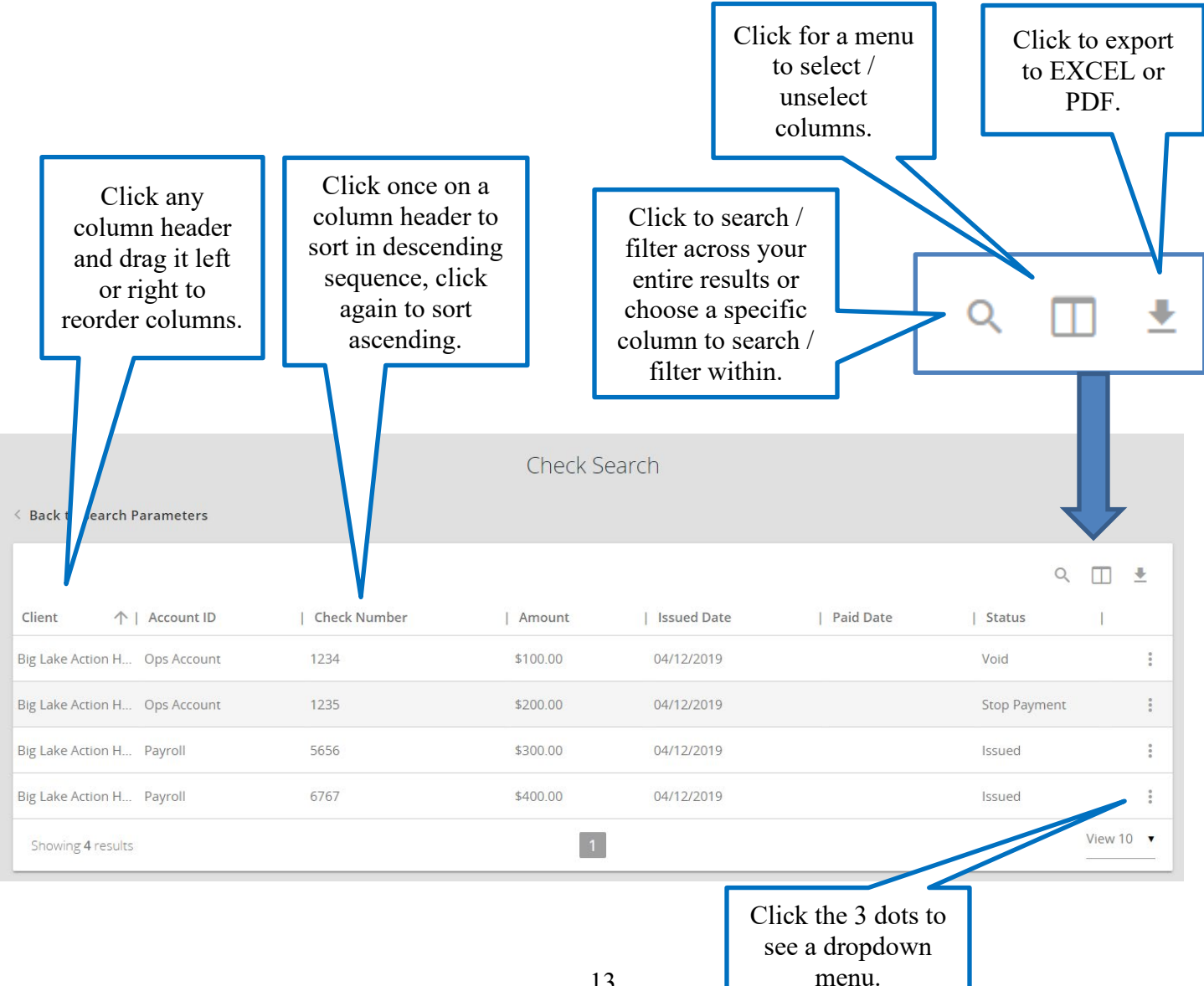

#### Report Grids (Continued)

Example -- Selecting / Deselecting Report Columns

This example is from the Transaction Reports; Exception Items report.

Note: The default reports do not all have all boxes checked. Click the box shown below, in the upper right part of the Results screen, to see if there may be additional columns not displayed, that you would like to include. Uncheck any columns you would like to exclude.

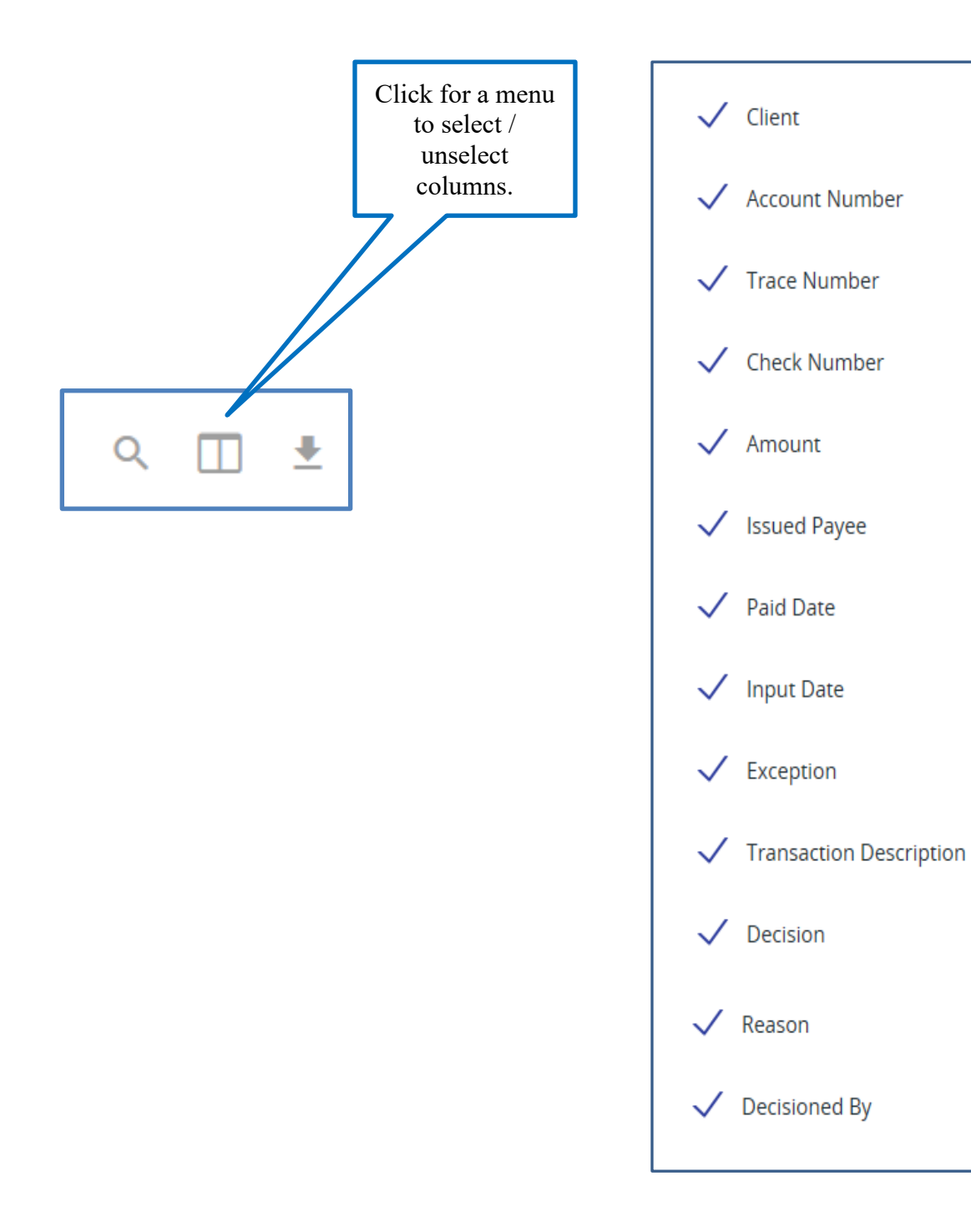

## **Positive Pay and ACH Filters**

## **Exception Review – Quick Exception Processing**

The most commonly used function is the **Quick Exception Processing** function, (top of menu) for you to review exceptions and make **Pay or Return decisions** prior to the processing window deadline. ACH exceptions, Check exceptions, or both (depending on the services you are subscribing to) will appear. Pay and Return decisions can be made on all items via a single screen.

Note – if you selected a High-Dollar Check Review option at enrollment, we suggest you complete your High-Dollar Review prior to decisioning any exceptions in Quick Exception Processing. See the "Check High Dollar Review" section following this one for details.

|               |                          | Hide Exception<br>all exception<br>pay/return do | ons Alread<br>items are<br>ecision has | <i>dy Decisio</i><br>displayed<br>s not been | oned determines whether<br>or only those in which a<br>made.                                                                               |                                       |                |                         |      |
|---------------|--------------------------|--------------------------------------------------|----------------------------------------|----------------------------------------------|----------------------------------------------------------------------------------------------------|---------------------------------------|----------------|-------------------------|------|
| Account ID:   | <all></all>              |                                                  |                                        |                                              |                                                                                                    | Processed Exceptions:                 | (Count: 0) (   | Amount \$0.00)          | I    |
| Display Type: | Both Check & ACH Excepti | ions ~                                           |                                        |                                              |                                                                                                    | Unprocessed Exceptions:               | (Count: 17)    | (Amount \$6,360.61)     |      |
|               | ✓Hide exceptions already | / decisioned                                     |                                        |                                              |                                                                                                    | Total Exceptions:                     | (Count 17)     | (Amount \$6,360.61)     |      |
|               |                          |                                                  |                                        |                                              | Update                                                                                                    |                                       |                |                         | X: 🍡 |
|               | NOTE: T                  | The default decision will be applied             | to exceptions if no dec                | ision is made by 2:00                        | PM. The bolded check box represents the default decision that will be applie<br>eckboxes indicate the default decision for each exception. | d if no decision has been made by th  | e cutoff time. |                         |      |
| Account I     | D Paid Date              | Check #                                          | Amount                                 | Issued Payee                                 | Exception Type                                                                                                    | ſ                                     | Pay Return     | Reason                  |      |
| 1 TEST        | 01/23/2017               | View Image 0                                     | 100.00                                 |                                              | CHECK NUMBER IS ZERO                                                                                                    |                                       |                | <not selected=""></not> | ~    |
| 2 TEST        | 01/23/2017               | View Image 0                                     | 57.55                                  |                                              | CHECK NUMBER IS ZERO                                                                                                    |                                       |                | <not selected=""></not> | ~    |
| 3 TES'T       | 01/23/2017               | View Image 0                                     | 500.00                                 |                                              | CHECK NUMBER IS ZERO                                                                                                    |                                       |                | <not selected=""></not> | ~    |
| 4 TEST        | 01/23/2017               |                                                  | 1.75                                   |                                              | BLOCKED TRANSACTION (CCD/5845874554/DR) -                                                                                                  |                                       |                | <not selected=""></not> | ~    |
| 5 TEST        | 01/23/2017               |                                                  | 1.75                                   |                                              | BLOCKED TRANSACTION (WEB/5845874554/DR) -                                                                                                  |                                       |                | <not selected=""></not> | ~    |
| 6 TEST        | 01/23/2017               | View Image 0                                     | 100.00                                 |                                              | CHECK NUMBER IS ZERO                                                                                                    |                                       |                | <not selected=""></not> | ~    |
| 7 TEST        | 01/23/2017               | View Image 1235                                  | 110.00                                 |                                              | PAID NOT ISSUED                                                                                                    |                                       |                | <not selected=""></not> | ~    |
| Гор Det:      | ail                      |                                                  |                                        | Quick Exce                                   | ption Processing as of 01/24/2017                                                                                                    |                                       |                |                         |      |
| Account ID:   | <all></all>              | ~                                                |                                        |                                              |                                                                                                    | Processed Exceptions:                 | (Count 0)      | (Amount: \$0.00)        |      |
| Display Type: | Both Check & ACH Except  | tions ~                                          |                                        |                                              |                                                                                                    | Unprocessed Exceptions:               | (Count 17)     | ) (Amount: \$6,360.61)  |      |
|               | Hide exceptions already  | y decisioned                                     |                                        |                                              |                                                                                                    | Total Exceptions:                     | (Count 17      | ) (Amount: \$6,360.61)  |      |
|               | NOTE: 1                  | The default decision will be applied             | to exceptions if no de                 | cision is made by 2:0(                       | Update<br>) PM. The bolded check box represents the default decision that will be applied                                                  | ed if no decision has been made by th | e cutoff time. |                         | X 🍾  |
|               |                          |                                                  |                                        | * The outlined ch                            | eckboxes indicate the default decision for each exception.                                                                                 |                                       |                |                         |      |

Account ID: Change this to display exceptions for a specific account. The default is "All".

**Display Type**: The exception display types option can be used to filter the exceptions based on the services you subscribe to (Checks, ACH or Both). If you subscribe to both the ACH and Check services, the default is "Both Check & ACH Exceptions".

**Hide Exceptions Already Decisioned**: Determines whether all exception items are displayed or only those in which a pay/return decision has not been made.

**Cutoff Time: 11:00 a.m.** Central time. (See notations in both images above). At the cutoff time, an automated Pay/Return decision is made on all exceptions that customer has not made a Pay/Return decision on. After the cutoff, Customer users are automatically put in "READ ONLY" mode to prevent any changes to the automated decision.

## If you do not decision your items prior to the daily cutoff time, all exceptions will be automatically be processed with the "Default Decision" (Pay or Return) that your organization selected on your service enrollment form.

#### **Bottom Detail**

|    | Account ID   | Paid Date  | Check #             | Amount     | Issued Payee  | Exception Type                                                       | Pay | Return | Reason                    |
|----|--------------|------------|---------------------|------------|---------------|----------------------------------------------------------------------|-----|--------|---------------------------|
| 1  | BCE Payroll  | 05/19/2016 | Add ACH Rule        | 523,940.54 |               | UNAUTHORIZED ACH TRANSACTION (WEB/1212121212/DR) - eBay Bob Payment  |     |        | <not selected=""></not>   |
| 2  | BCE Payroll  | 05/19/2016 | Add ACH Rule        | 1,000.54   |               | UNAUTHORIZED ACH TRANSACTION (CTX/6161616161/DR) - Quarterly Payment |     |        | <not selected=""></not>   |
| 3  | BCE Payee    | 05/19/2016 | View Image 2456     | 277.13     | Dewee Cheatum | PAYEE NAME MISMATCH                                                  |     |        | <not selected=""></not>   |
| 4  | BCE Payee    | 05/19/2016 | View Image 2474     | 1,336.01   |               | AMOUNT MISMATCH/PAYEE NAME MISMATCH (Issued Amount = 366.01)         |     |        | <not selected=""> ~</not> |
| 5  | BCE Ops Acct | 05/19/2016 | View Image 4935     | 161.64     |               | PAID NOT ISSUED                                                      |     |        | <not selected=""></not>   |
| 6  | BCE Exp Acct | 05/19/2016 | View Image 800488   | 70.84      |               | PAID NOT ISSUED                                                      |     |        | <not selected=""></not>   |
| 7  | BCE Exp Acct | 05/19/2016 | View Image 848195   | 622.75     | Office Depot  | VOIDED ITEM                                                          |     |        | <not selected=""> ~</not> |
| 8  | BCE Ops Acct | 05/19/2016 | View Image 1503653  | 20.91      | Ben Franklin  | STALE DATED ITEM                                                     |     |        | <not selected=""></not>   |
| 9  | BCE Ops Acct | 05/19/2016 | View Image 1509851  | 24.85      | John Adams    | STALE DATED ITEM                                                     |     |        | <not selected=""></not>   |
| 10 | BCE Ops Acct | 05/19/2016 | View Image 17328474 | 622.98     |               | PAID NOT ISSUED                                                      |     |        | <not selected=""></not>   |
| 11 | BCE Exp Acct | 05/19/2016 | View Image 71102568 | 15.50      |               | PAID NOT ISSUED                                                      |     |        | <not selected=""></not>   |

Client/Account ID: The Client/Account ID is the nickname or description that identifies this account.. This Client/Account ID is displayed in place of the account number on screens within the system and in emails generated by the system. *Note*: The label used for this field (typically "Client ID" or "Account ID") throughout the system is defined by the bank.

Paid Date: The paid date for this check or ACH transaction.

**Check #**: The check number of this item.

Add ACH Rule: If you are authorized to utilize this feature, you will see this hyperlink in the "Check #" column, as shown in the example above. This feature offers the user the option of automatically creating an Authorization Filter based on the profile of an ACH exception that they wish to authorize regularly when presented in the future.

When the user selects this hyperlink on an ACH exception line, it presents a popup screen like the one below with profile information from this ACH exception. To create the new Authorization Filter,

- Enter the Description
- Select the SEC Code\Company ID will be pre-filled.
- Select the whether you want to authorize Debits Only, Credits Only, or both Debits and Credits for this originator.
- You can optionally enter a Max Amount. By entering an amount here, in the future when a transaction is presented that meets the other criteria here and is under the designated amount, it will be automatically authorized. If the amount is over the Max Amount, the transaction will be presented as an exception.

| Add ACH Authorizatio | on Rule                                                                                        |          |
|----------------------|------------------------------------------------------------------------------------------------|----------|
|                      |                                                                                                |          |
| Description:         | Test 50551                                                                                     | Optional |
| SEC Code:            | O PPD      All Standard Entry Class Codes                                                      |          |
| Company ID:          | 479999999                                                                                      |          |
| DR/CR:               | ${\small \textcircled{\bullet}}$ Debits Only $\bigcirc$ Credits Only $\bigcirc$ Both DR and CR |          |
| Max Amount:          | Optional                                                                                       |          |
|                      |                                                                                                |          |
| Add Rule             |                                                                                                | Cancel   |

If you add an ACH Authorization Rule in this manner, it will

not automatically authorize the exception presented on this day. It will apply to future transactions. You will still need to decision the exception that this was based on, in Quick Exception Processing.

Note – If you have maximum values set on your Authorization Filters, the Unauthorized ACH exception in Quick Exception Processing does not indicate whether the item is an exception because there is no Authorization Filter or because there is an Authorization Filter but the amount of this transaction exceeds the current set Maximum Amount.

You can use the "Add ACH Rule" to add a new Authorization Filter, and if one exists with the same Company ID with a different Maximum Amount, the system will use the filter with the higher Maximum Amount value.

To view all your existing authorization filters, you can select "System Reports; ACH Authorization Report".

**View Image:** Clicking on the "View Image" link will display the check image for the selected check item. Both front and back can be viewed. There is a "zoom" feature, and the check image can also be saved as a PDF.

Amount: The amount of the item that has been presented for payment.

Payee (Check Only): The payee name for this check.

Exception Type: The reason that the item is on the exception list. The possible exception types are as follows:

#### ACH TRANSACTION:

<u>UNAUTHORIZED ACH TRANSACTION</u>: This item did not match any of the ACH Authorization Filters on the account. <u>BLOCKED TRANSACTION</u>: This item matched criteria of an ACH Block/Transaction Filter on the account.

For ACH exceptions, the ACH Standard Entry Class Code, Originating Company ID and Debit or Credit (DR/CR) are displayed in the exception description. Example showing both an Unauthorized and a Blocked exception:

| Exception Type                                                                               |
|----------------------------------------------------------------------------------------------|
| UNAUTHORIZED ACH TRANSACTION (CCD/987654321/DR) - Big City Ele Svc Fees<br>Big City Electric |
| BLOCKED TRANSACTION (CCD/987654322/DR) - ABC MERCH PYMT DISTRICT<br>SCHOOL BOARD             |

#### **CHECK Exceptions:**

- **<u>PAID NOT ISSUED</u>**: The item was never loaded into the system as an issued check.
- <u>AMOUNT MISMATCH</u>: The check amount did not match the issued check amount input into the system. Paying this exception will automatically void the original issued item and create an issued check for this amount.
- **<u>DUPLICATE PAID ITEM</u>**: The item was previously paid.
- **<u>PREVIOUSLY PAID ITEM POSTED</u>**: The item was previously paid.
- **<u>VOIDED ITEM</u>**: The item was previously voided.
- <u>STALE DATED ITEM PAID</u>: The item is a stale dated check. A check is considered stale dated if the item was issued prior to the stale dated cutoff date, which is calculated based on parameters defined by the bank.
- <u>PAYEE NAME MISMATCH</u>: (PAYEE POSITIVE PAY ONLY) The payee name in the issue record input into the system did not match the payee name printed on the check; or the system could not confidently read the payee name on the check.

Decision: For each exception, check the box to either "Pay" or "Return".

Reason: If returning an item, you must select a return reason from the dropdown.

#### **Return Reason Choices** are:

#### ACH

- Fraudulent
- Unauthorized

#### Checks

- Fraudulent
- Void
- Duplicate
- Stale Dated
- Amount Mismatch
- Signature Irregular
- Signature Missing

## *IMPORTANT NOTE – If you have an AMOUNT MISMATCH exception because the check face amount was read incorrectly and it cleared for the incorrect dollar amount:*

- If the difference is minimal and you are OK with the check as is, select "Pay"
- If you want the amount corrected, select "Return" with a Return Reason of "Amount Mismatch".

*IMPORTANT NOTE – If you have a PAID NOT ISSUED exception because the check number was misread but the check amount is correct, select "Pay" and contact Treasury Services at 402-399-5079* or 612-238-4889 to request a correction. This will ensure the correct check number displays on the account statement.

**Final Step** – When you have made all your selections, select the "**Save Decisions**" button to process your choices.

## **Check High Dollar Review (Positive Pay Only)**

If you selected a High-Dollar Notification Threshold at enrollment, we recommend that you review any high dollar items prior to reviewing any exceptions in Quick Exception Processing. If you did not select a High-Dollar Notification Threshold at enrollment, this section does not apply.

If you have check items presented that exceed your high-dollar threshold, you will receive an **email alert** with the subject of "**High Dollar Check Notification**". To review your high-dollar items:

- On the left side menu, select "Transaction Processing; Check Search"
- On the Check Search screen as shown below, select the most recent business day's date in the "Date From" box. Leave the "Date To" box blank.
- Select the "Search" button.

| Check                                          | Search                                         |          |
|------------------------------------------------|------------------------------------------------|----------|
| Account ID<br>All Account IDs                  |                                                |          |
| Check Status                                   |                                                |          |
| Check Number From                              | Check Number To                                |          |
| Date<br>Issued                                 |                                                |          |
| Date From                                      | Date To                                        | <b>m</b> |
| Show additional options                        |                                                | ~        |
| Note: Transaction history is retained within t | the system for 90 days after an item has paid. | court -  |
| <br>                                           |                                                | Search   |

#### Check High Dollar Review (Continued)

|                               |              | Check S  | earch       |           |              |        |             |
|-------------------------------|--------------|----------|-------------|-----------|--------------|--------|-------------|
| < Back to Search Parameters   |              |          |             |           |              |        |             |
|                               |              |          |             |           | Q            |        | <u>+</u>    |
| Client 1D                     | Check Number | Amount   | Issued Date | Paid Date | Status       | I      |             |
| Big Lake Action H Ops Account | 1234         | \$100.00 | 04/12/2019  |           | Void         |        | 000         |
| Big Lake Action H Ops Account | 1235         | \$200.00 | 04/12/2019  |           | Stop Payment |        |             |
| Big Lake Action H Payroll     | 5656         | \$300.00 | 04/12/2019  |           | Issued       |        | 0 0 0       |
| Big Lake Action H Payroll     | 6767         | \$400.00 | 04/12/2019  |           | Issued       |        | 0<br>0<br>0 |
| Showing 4 results             |              | 1        |             |           |              | View 1 | 0 🔻         |

Checks will display in check number sequence.

- Clicking once on the "Amount" heading will sort checks by amount in ascending (least to most) order.
- Clicking a second time on "Amount" will sort checks by amount in descending (most to least) order, with greatest amounts at the top.

To view a check image, on the right end of the row where the check is, click on the 3 dots:

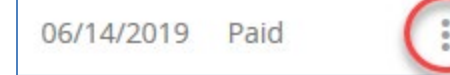

#### This dropdown appears. Select "View Check Images" to see the check image.

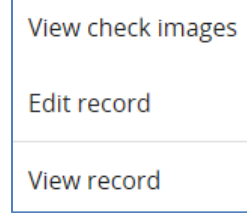

Select the "Download" icon in the upper right of the results screen

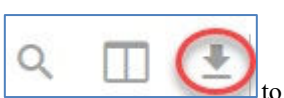

## **Positive Pay**

## **Transaction Processing; Issued Check File Submission**

## Important Note Re: Importing Records for Checks Paid, and Importing Duplicates

#### **Checks Already Presented**

A file must be imported prior to 8:00 pm Central Time in order for the issued check records to be available for matching up with paid checks presented / paid that day. If "Paid Not Issued" exceptions are presented to you (which indicates there was no issue record in the system to match for the check numbers), importing an issued check file which contains records to match those exception checks will not resolve the outstanding exceptions. The exceptions must still be decisioned in Quick Exceptions Processing.

If you attempt to import issue records for checks that have already been paid, you will receive file import errors. Those particular issue records will be rejected, but any other records in the file for items that have not already been paid will be imported successfully. If this happens, you will receive import exceptions such as the example below.

If you receive file import errors and are not sure which records were imported, select "**Transaction Processing**; **Check Search**" on the menu. On the next screen select the **Issued Date** to view all imported check records for a particular issued date.

Example – Error message presented at file import. In this example two checks were already paid, so those records were rejected. The remainder of the records were imported successfully.

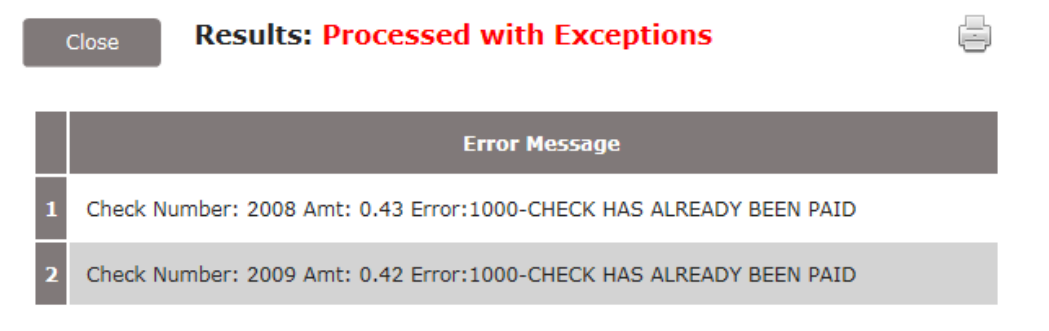

#### **Duplicates**

Similar to the situation above, if you import a file where some items are duplicates of records that were previously imported, and some were not, the duplicate issue records will be rejected, but any other records in the file for items that have not already been presented will be imported successfully. If this happens, you will receive import exceptions such as the example below.

If you receive file import errors and are not sure which records were imported, select "**Transaction Processing**; **Check Search**" on the menu. On the next screen select the **Issued Date** to view all imported check records for a particular issued date.

Example – File imported where two issue records were already in the system (duplicates). The remainder of the items were imported successfully.

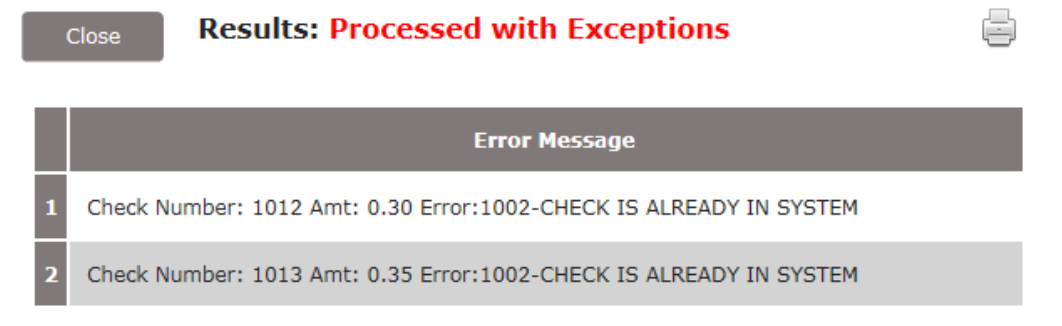

## Web File Import

The Submit Issued Check File screen is used by clients to upload issued check files to the bank.

| Submit Issued Check File                                                                                                |                                                                                                    |
|----------------------------------------------------------------------------------------------------|----------------------------------------------------------------------------------------------------|
| Step 1. Select a file to process.                                                                                       | Select a file to process:<br>Enter a file path and name, or<br>browse to the location of the<br>issued check file                                                                                             |
| H:\Projects\Centrix\01 Positive Pay\Issue Files\Centrix 551 Imports\551 Im Browse Step 2. Input details about the file. | If you have multiple accounts<br>and the account numbers are<br>NOT included in your files,<br>you will need to select the<br>account you are importing for<br>on this deendown. Otherwise                    |
| Client ID: ANBTESTPP 50551                                                                                              | The File Processing Type<br>represents the Import<br>Template name. If you have<br>only one template you can<br>skip the selection. Otherwise,<br>select the appropriate Import<br>Template for this account. |
| Step 3. Click the "Process File" button.  Process File  Click Process File  the file to the                             | If the Issued Date is not<br>included in your import file,<br>this date box will appear with<br>the current date entered as the<br>issue date. You can change it.                                             |

Browse: Select the file you are importing.

**Client ID**: This is the Account. If you have multiple accounts and the account numbers are NOT included in your files, you will need to select the account you are importing for on this dropdown. Otherwise you can skip the selection.

**File Processing Type**: This is the Import Template name which maps the format of your file to the system. If you have only one Import Template, you can skip this selection. Otherwise, select the template name for the account you are importing to.

#### The following two fields will be present if this validation option was selected on the customer enrollment form:

**Items in File**: The number of checks in the file. This number is used for validation during file processing. If the number entered does not match the actual number of items in the file, the file will be rejected.

**Dollar Amount in File**: The total dollar amount of checks in the file. This number is used for validation during file processing. If the number entered does not match the actual dollar amount of items in the file, the file will be rejected.

**Issued Date**: If the Issued Date is not included in your import file, this date box will appear, with the current date entered as the issue date. You can change it.

Note: The maximum issued check file size is 4MB.

When ready to begin the import, press the Process File button.

**Once a file is uploaded and processed**, a window will be displayed indicating the processing status. If the file has not processed within 30 seconds a message is displayed informing you that an email will be sent indicating the file processing status. The file processing status can also be checked online using the Issued Check File Processing Log screen. The following is a list of the possible processing statuses:

**Processed**: The file was processed successfully.

**Unprocessed**: The file has been uploaded, but has not yet been processed.

Processed with Exceptions: The file was processed successfully, but duplicate checks were not loaded.

**<u>Rejected</u>**: The file was rejected due to one of the following reasons:

- A mismatch between the number of items/amount entered on the screen and the number of items/amount contained in the file
- The file format did not match the format selected

#### Example, successfully processed:

|                                    | Processing Resu    | lts       |       |         |
|------------------------------------|--------------------|-----------|-------|---------|
| File Name                          | Upload Date        | Status    | Items | Amount  |
| 551 Imports Sample Corr Totals.csv | 8/22/16 4:49:30 PM | Processed | 8     | \$30.50 |

#### Example, file rejected:

|   | Close Results: Rejected                                                        | X        | ē    |
|---|--------------------------------------------------------------------------------|----------|------|
|   | Error Message                                                                  |          |      |
| 1 | Account ID: Tes't Check Number: 54345 Amt: 100.00 Error:1002-CHECK I<br>SYSTEM | S ALREAD | Y IN |

**Example Error message, where Item Count and Item Amount does not match** (on a File Mapping template where these values were required).

|   | Close Results: Rejected                                                       |
|---|-------------------------------------------------------------------------------|
|   | Error Message                                                                 |
| 1 | Item Count does not match. File contains 8 and total supplied = 9             |
| 2 | Item Amount does not match. Total calculated = 30.5 and total supplied = 31.5 |
|   |                                                                               |

If you are importing a very large file, you may receive a popup that says "**Processing Not Complete – Your file has been submitted. You will be notified by email when the file has been processed**."

## **FTP File Import**

Files can also be imported via FTP (File Transfer Protocol). The bank works with our customers to set this procedure up. The bank looks for files delivered via FTP by your organization and imports the files into the Positive Pay service, checking every 30 minutes. Files submitted via FTP will generate the standard import file-related email alerts.

If you have any questions about this process or if you would like to set an FTP process up, please contact ANB Treasury Services at 402-399-5079.

## **File Import Alerts**

If your user profile includes File Import Alerts, you may receive an email alert for successful imports, unsuccessful imports, or both.

Example, successful file import:

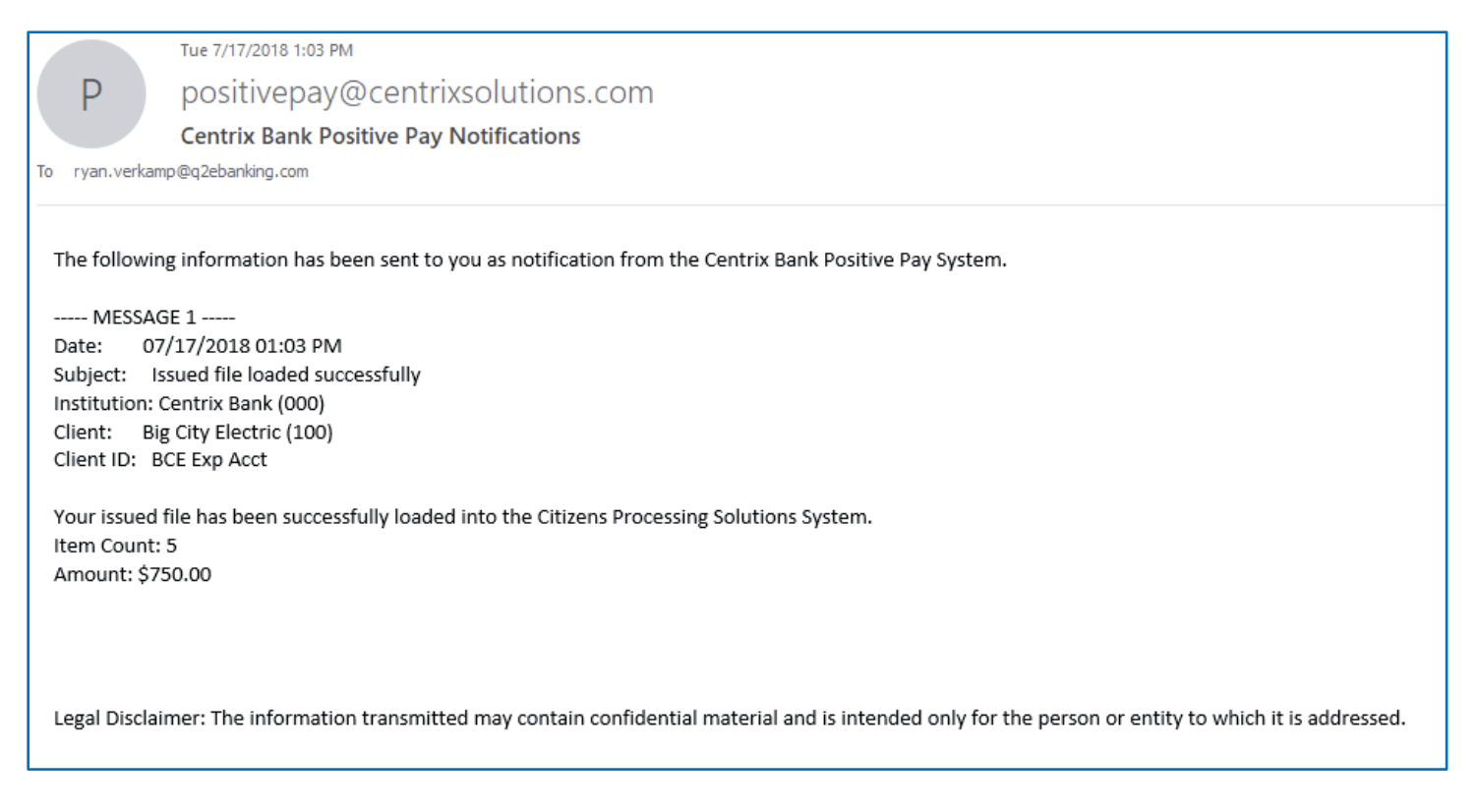

## **Transaction Processing; Issued Check File Processing Log**

The **Issued Check File Processing Log** displays a list of all issued check files that have been electronically submitted via the web interface. If a submitted file had errors, the user can drill down to view the errors by clicking in the "Results" column.

Selection Screen:

| Issued Check Fil                           | e Processing Log                            |        |
|--------------------------------------------|---------------------------------------------|--------|
| Upload Date From                           | Upload Date To                              | m      |
| <b>Result</b><br>All Results               |                                             |        |
| Note: Issued check file processing history | is retained within the system for 365 days. |        |
|                                            |                                             | Search |

#### Results Screen:

|                 |                |                          | lssued Ch                       | eck File   | Processing Lo  | og           |                   |        |
|-----------------|----------------|--------------------------|---------------------------------|------------|----------------|--------------|-------------------|--------|
| < Back to Searc | h Parameters   |                          |                                 |            |                |              |                   |        |
|                 |                |                          |                                 |            |                |              | Q                 | . *    |
| Account ID      | 🛧   File Mappi | ng Format                | Results                         | Items      | Amount         | Upload Date  | File Name         |        |
| BCE Exp Acct    | BCE Exp Ac     | count                    | <ul> <li>Unprocessed</li> </ul> | 0          | \$0.00         | 01/03/2019   | 20190103080105269 | :      |
| BCE Exp Acct    | BCE Exp Ac     | count                    | Rejected                        | 1          | \$100.00       | 01/03/2019   | TESTissued.txt    | :      |
| BCE Exp Acct    | BCE Exp Ac     | count                    | ❷ Processed                     | 1          | \$100.00       | 01/03/2019   | TESTissued.txt    | :      |
| BCE Exp Acct    | BCE Exp Ac     | count                    | A Processed wit                 | . 2        | \$300.00       | 01/03/2019   | TESTissued.txt    | :      |
|                 |                |                          |                                 | 1          |                |              | View              | v 10 🔻 |
|                 |                |                          |                                 |            |                |              |                   |        |
|                 |                |                          | Proces                          | ssing Tota | ls (All Pages) |              |                   |        |
|                 |                | File Status              |                                 | Tot        | al Items       | Total Amount |                   |        |
|                 |                | Processed                |                                 | 2          |                | \$300.00     |                   |        |
|                 |                | Processed with Exception | 15                              | 1          |                | \$100.00     |                   |        |
|                 |                | Rejected                 |                                 | 1          |                | \$100.00     |                   |        |

**Client/Account ID**: The Client/Account ID is the nickname or description that identifies this account to the customer. This Client/Account ID is displayed in place of the account number on screens within the system and in emails generated by the system.

File Mapping Format: The file processing type associated with this upload.

**Results**: the results column from the Issued Check File Processing Log will display one of the following processing statuses:

Unprocessed: The file has been uploaded but has not yet been processed.

Processed: The file was processed successfully.

Processed with Exceptions: The file was processed successfully, but duplicate checks were not loaded.

**Rejected:** The file was rejected due to one of the following reasons:

- A mismatch between the number of items/amount entered on the screen and the number of items/amount contained in the file
- The file format did not match the format selected

To view additional details regarding the file, click on the results column. For example, to view the exceptions on a file that has a result of Processed with Exceptions, click on the 'Processed with Exceptions' link.

Items: The number of items in the file.

Amount: The total amount in the file.

Upload Date: The date the file was uploaded.

User: The user that uploaded the issued check file.

File Name: The name of the issued check file uploaded into the system. *Note:* The system appends the date/time to the beginning of the file name.

#### Transaction Processing – Issued Check File Processing (Continued)

Example, selecting an item under the "Results" column to investigate the reason for error.

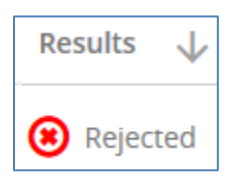

| Detailed Re         | esults                |          |       |        | *     |
|---------------------|-----------------------|----------|-------|--------|-------|
| File Name           | Upload Date           | Results  | ltems | Amount |       |
| 6.20.19             | 06/20/2019 3:53 PM    | Rejected | 0     | \$0.00 |       |
| Error Message       |                       |          |       |        |       |
| Invalid value in nu | meric field ()        |          |       |        |       |
| Skipping Row 1 for  | r previous errors. "" |          |       |        |       |
|                     |                       |          |       |        | Close |

For more options, click the 3 dots at the right end of each line

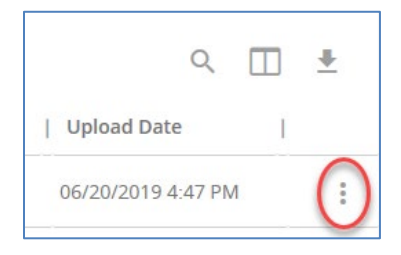

#### Dropdown:

"Download File" enables the user to inspect the contents of the file that was imported.

| View detailed results |
|-----------------------|
| Download file         |
| View record           |

Select the "Download" icon in the upper right of the results screen

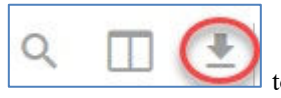

## **Transaction Processing; Add New Issued Check**

The Add New Issued Check screen is used if a check was manually written or was otherwise not included in the electronic issued check file that was submitted to the bank. Any checks entered on this screen in one setting will be displayed below.

|                                                   | Add N                                                 | lew Issued       | Check                         |                              |    |
|---------------------------------------------------|-------------------------------------------------------|------------------|-------------------------------|------------------------------|----|
| Account ID:<br>Amount:<br>Issued Payee:<br>Notes: | Expense Account                                       |                  | Check Number:<br>Issued Date: | 08/16/2017                   |    |
|                                                   | 512 characters left.                                  |                  |                               | .*                           |    |
|                                                   | Auto                                                  | o-Increment Chec | k Number                      |                              |    |
|                                                   |                                                       | Add Check        |                               |                              |    |
|                                                   |                                                       |                  |                               |                              | ₩, |
| Account ID Check I                                | Number Amount                                         | Issued Date      | Issued Pay                    | ee Notes                     |    |
| 2 Expense Account                                 | 157894 \$100.00<br>157895 \$200.00<br>Total: \$300.00 | 08/16/2017       | Jane Williams                 | Issued Check to Jane Willian | ns |

**Client/Account ID**: The Client/Account ID is the nickname or description that identifies this account.. This Client/Account ID is displayed in place of the account number on screens within the system and in emails generated by the system.

Check #: The check number of this item.

Amount: The amount of the check.

Issued Date: The issued date for this check.

Payee: The payee name for this check.

Auto-Increment Check Number: Checking this box will increment the check number by one after each check submission.

## **Transaction Processing; Void a Check**

The Void Check screen is used to void an issued check on the client's account.

|                                     | Void                                         | d a Check                   |             |  |
|-------------------------------------|----------------------------------------------|-----------------------------|-------------|--|
| Step 1. Enter ch                    | neck information.                            |                             |             |  |
| Account<br>Check Numb<br>Check Amou | ID: BCE Payroll<br>her: 10006<br>int: 590.01 |                             | T           |  |
| Step 2. Click th                    | e "Find Matching Che                         | eck" button to find the che | ck.         |  |
| Step 3. Verify th                   | Find f                                       | Matching Check              |             |  |
| Account ID                          | Check #                                      | Check Amount                | Issued Date |  |
|                                     | 10006                                        | 590.01                      |             |  |
| BCE Payrol                          |                                              | 330.01                      | 03/08/2016  |  |

**Client/Account ID**: The Client/Account ID is the nickname or description that identifies this account to the customer. This Client/Account ID is displayed in place of the account number on screens within the system and in emails generated by the system.

Check Number: The number of the issued check.

Check Amount: The amount the check was written for.

**Issued Date:** The date the check was issued.

*Note:* All three fields are required to void a check.

## **Transaction Processing; Check Search**

The Check Search screen is used to search for specific transactions using dynamic selection criteria.

| Check                                        | Search                                         |          |
|----------------------------------------------|------------------------------------------------|----------|
| Account ID<br>All Account IDs                |                                                |          |
| Check Status                                 |                                                |          |
| Check Number From                            | Check Number To                                |          |
| Date<br>Issued                               |                                                |          |
| Date From                                    | Date To                                        | <b>m</b> |
| Show additional options                      |                                                | ×        |
| Note: Transaction history is retained within | the system for 90 days after an item has paid. |          |
|                                              |                                                | Search   |

Client/Account ID: Optionally select a specific account. If no accounts are selected the system will search through all available accounts assigned to the corporate user.

Check Status: The status of the check you would like to run reporting for.

Date: The type of date you would like to run the Check Search report for.

Check Number From: The beginning check number used to search for a range of checks.

Check Number To: The ending check number used to search for a range of checks.

Date From: The beginning date used in the date range.

Date To: The ending date used in the date range.

Decision: To search for exceptions based upon the pay/return decision, select a decision from the list.

Reason: To search for exceptions based upon the reason that was selected, select a reason from the list.

#### Transaction Processing – Check Search (Continued)

|                               |              | Check S  | earch       |           |              |        |             |
|-------------------------------|--------------|----------|-------------|-----------|--------------|--------|-------------|
| < Back to Search Parameters   |              |          |             |           |              |        |             |
|                               |              |          |             |           | Q            |        | <u>+</u>    |
| Client 1D                     | Check Number | Amount   | Issued Date | Paid Date | Status       | I      |             |
| Big Lake Action H Ops Account | 1234         | \$100.00 | 04/12/2019  |           | Void         |        | 0<br>0      |
| Big Lake Action H Ops Account | 1235         | \$200.00 | 04/12/2019  |           | Stop Payment |        |             |
| Big Lake Action H Payroll     | 5656         | \$300.00 | 04/12/2019  |           | lssued       |        | 0<br>0<br>0 |
| Big Lake Action H Payroll     | 6767         | \$400.00 | 04/12/2019  |           | Issued       |        | 0<br>0<br>0 |
| Showing <b>4</b> results      |              | 1        |             |           |              | View 1 | 0 🔻         |

The following columns appear on the Check Search screen:

Status: The status of the transaction.

Issued: Displayed on items that are flagged as issued by the system.

Exception: Displayed on items that are flagged as exceptions by the system.

Returned: Displayed on items that are flagged as returned exceptions by the system.

Paid: Displayed on items that have been previously paid.

Stop Payment: Displayed for checks that have been stopped with a stop payment.

**Reversal**: Displayed on items that have been paid and reversed.

Void: Displayed on items that have been voided.

Blank: No icon indicates that the item is an outstanding check.

**Client/Account ID**: The Client/Account ID is the nickname or description that identifies this account to the customer. This Client/Account ID is displayed in place of the account number on screens within the system and in emails generated by the system.

Issued Date: The issued date for this check. On Paid Not Issued exceptions, the paid date is defaulted into the issued date field.

Paid Date: The paid date for this check.

**Check** #: The check number of this item.

Amount: The amount of the check that has been presented for payment.

**Issued Payee:** The issued payee name for this check. *Note*: Issued Payee is only displayed if Display Issued Payee Name is selected in the client setup screen.

To sort by any column, click once to sort in ascending order, click again to resort items in descending order.

To view a check image, on the right end of the row where the check is, click on the 3 dots:

06/14/2019 Paid

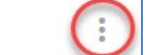

This dropdown appears. Select "View Check Images" to see the check image.

| View check image |
|------------------|
| Edit record      |
| View record      |
|                  |

Select the "Download" icon in the upper right of the results screen

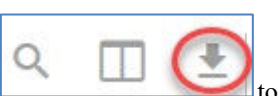

## **Transaction Reports; Daily Issued Checks Summary**

The Daily Issued Checks Summary report is an easy way to see how many checks were issued on any given day and their totals. The dynamic selection criterion allows the user to fine tune the report to their specific needs. This includes both manually loaded checks and checks uploaded through an issued check file.

| Daily C                        | Checks Is | sued Summary                             |   |        |
|--------------------------------|-----------|------------------------------------------|---|--------|
| Account ID<br>All Account IDs  |           |                                          |   |        |
| Issued Date From<br>04/15/2019 | m         | <b>Issued Date To</b><br>04/15/2019<br>— | Ê |        |
|                                |           |                                          |   | Search |

Issued Date From: The beginning check number used to search for a range of checks.

Issued Date To: The ending check number used to search for a range of checks.

**Client/Account ID**: The Client/Account ID is the nickname or description that identifies this account to the customer. This Client/Account ID is displayed in place of the account number on screens within the system and in emails generated by the system.

| Daily Checks Issued Summary |                   |            |             |              |             |  |  |  |
|-----------------------------|-------------------|------------|-------------|--------------|-------------|--|--|--|
| < Back to Search Parameters |                   |            |             |              |             |  |  |  |
|                             |                   |            |             |              | ۹ 🔳 🛓       |  |  |  |
| Issued Date                 | ↑   Client        | Account ID | Check Count | Amount Total | L           |  |  |  |
| 07/25/2018                  | Big City Electric | Sunrise    | 900         | \$101,763.75 | :           |  |  |  |
| 2                           |                   |            |             |              |             |  |  |  |
| 07/26/2018                  | Big City Electric | Sunrise    | 1685        | \$183,393.63 | 0<br>0<br>0 |  |  |  |

Check Count: The number of checks issued.

Amount Total: The total amount of the checks issued on the specified date.

Click the **3 dots** at the right side of a line to view the issued check record.

Select the "Download" icon in the upper right of the results screen

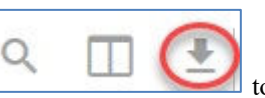

## **Transaction Reports; Voids**

The Voids report filter screen allows the user to create a report of checks that have been stopped or voided. Select items by Issued Date, Void Date, Stop Placed Date, Item Stopped Date or Issued Payee.

|                                                            | Voids                                                |        |
|------------------------------------------------------------|------------------------------------------------------|--------|
| Account ID<br>All Account IDs                              |                                                      |        |
| Status<br>All Statuses                                     |                                                      |        |
| Check Number From                                          | Check Number To                                      |        |
| Date                                                       |                                                      |        |
| Date From                                                  | Date To                                              |        |
| Mote: This report lists all outstanding issued checks that | have been voided and/or match current stop payments. |        |
|                                                            |                                                      | Search |

**Client/Account ID**: The Client/Account ID is the nickname or description that identifies this account to the customer. This Client/Account ID is displayed in place of the account number on screens within the system and in emails generated by the system.

Status: The Status dropdown allows users to select various statuses of stops and voids.

- Void: Items that have a status of void
- Item Stopped: N/A. The Stop designation is not available.
- **Requested Stop Pay**: N/A. The Stop designation is not available.
- Requested and Placed: N/A. The Stop designation is not available.

Check Number From: The beginning check number used to search for a range of checks.

Check Number To: The ending check number used to search for a range of checks.

Date: The type of date you would like to run the Stops and Voids report for.

Date From: The beginning date used in the date range.

Date To: The ending date used in the date range.

#### Transaction Reports – Voids (Continued)

| < Back to Se       | arch Paramete | ers             |          |                | Voids                      |                                       |                           |                         |
|--------------------|---------------|-----------------|----------|----------------|----------------------------|---------------------------------------|---------------------------|-------------------------|
| Client 个           | Account       | Check<br>Number | Amount   | lssued<br>Date | Requested<br>Stop Pay Date | Requested and<br>Placed Stop Pay Date | ltem<br>  Stopped<br>Date | Q III ≛<br>Void<br>Date |
| Big Lake A         | Ops Account   | 1234            | \$100.00 | 04/12/2019     |                            |                                       |                           | 04/12/2015              |
| Big Lake A         | Ops Account   | 1235            | \$200.00 | 04/12/2019     | 04/12/2019                 |                                       |                           | :                       |
| Showing <b>2</b> r | esults        |                 |          |                | 1                          |                                       |                           | View 10 🔻               |

**Client/Account ID**: The Client/Account ID is the nickname or description that identifies this account to the customer. This Client/Account ID is displayed in place of the account number on screens within the system and in emails generated by the system.

Check Number: The check number of this item.

Check Amount: The amount of the check that has been presented for payment.

Issued Payee: The issued payee name for this check.

Issued Date: This is the date the check was issued.

Requested Stop Pay Date: N/A. The Stop designation is not available.

Requested and Placed Stop Pay Date: N/A. The Stop designation is not available.

Item Stopped Date: N/A. The Stop designation is not available.

Void Date: The date the check was voided. Note: If an (A) is listed after the void date, the item was automatically voided.

| 09/28/2012 | Issued   |
|------------|----------|
| 09/23/2011 | Void (A) |
| 09/23/2011 | Void (A) |

Click the **3 dots** at the right side of a line to view the check record.

Select the "Download" icon in the upper right of the results screen

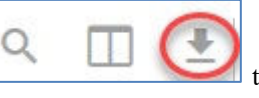

## **Transaction Reports; Exception Items**

The **Exception Items** report filter screen allows the user to generate a report of items that were flagged as exception items. Optionally select items that meet specific criteria. Criteria can include: Exception Date, Exception Type (ACH, Check or Both), pay/return decision or return reason.

| Account ID<br>All Account IDs                                                               |
|---------------------------------------------------------------------------------------------|
| All Account IDs                                                                             |
|                                                                                             |
| Exception Date From Exception Date To                                                       |
| 03/26/2019                                                                                  |
| Transaction Type                                                                            |
| Both check and ACH exceptions                                                               |
| Check Number From Check Number To                                                           |
| Decision Reason                                                                             |
| All Decisions All Reasons                                                                   |
| Note: Transaction history is retained within the system for 90 days after an item has paid. |
| Sea                                                                                         |

**Client/Account ID**: The Client/Account ID is the nickname or description that identifies this account to the customer. This Client/Account ID is displayed in place of the account number on screens within the system and in emails generated by the system.

Exception Date From: The beginning posted date used to search for a range of exceptions.

Transaction Type: The type of transaction the exception item is.

Check Number From: The beginning check number used to search for a range of checks.

Check Number To: The ending check number used to search for a range of checks.

Decision: The decision for this exception item.

Reason: The reason associated with the exception

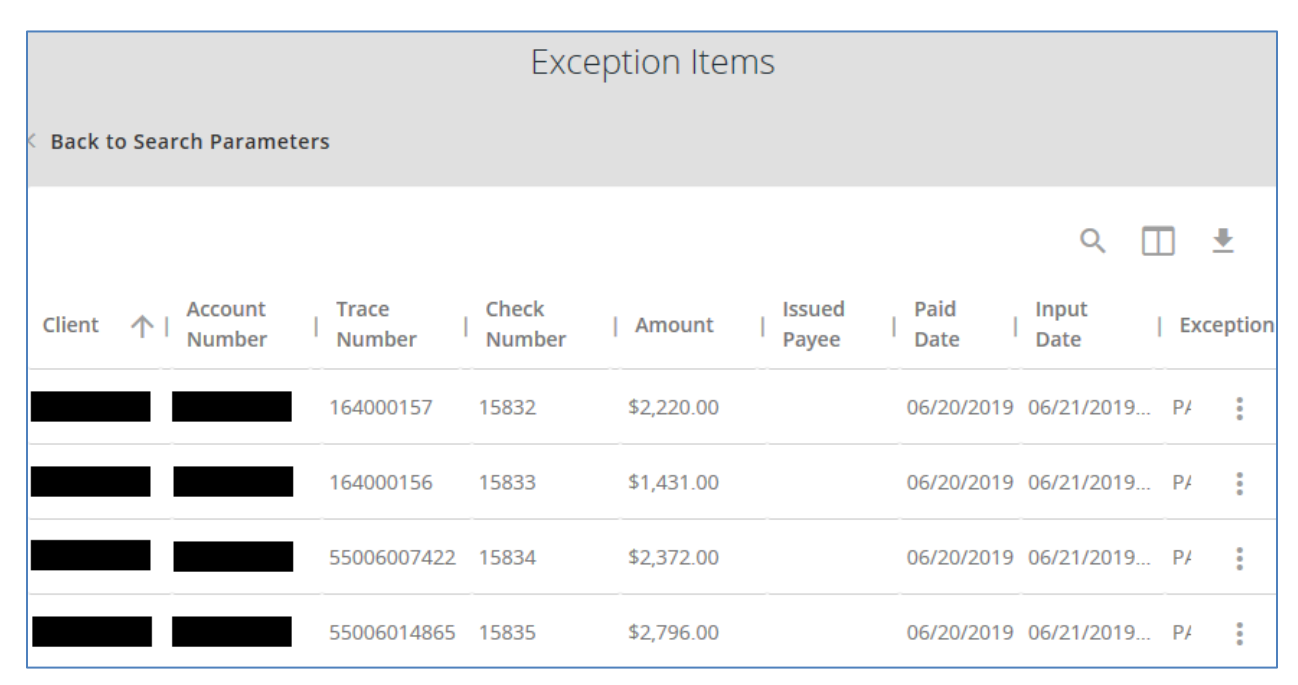

#### Client

#### Account Number

**Trace Number** 

Amount

Issued Payee: The issued payee name for this check.

Paid Date: The paid date for this check.

**Input Date**: The date the issued item was entered into the system. Note: The date is followed by (M) if the check was not loaded via an issued file upload, which means it was entered into the system in some other manner. Examples would be a check being manually input by a user, or a paid not issued exception item that is paid.

Exception: The type of exception for this item.

**Decisioned By:** The user who performed the decision

To view a check image, on the right end of the row where the check is, click on the 3 dots:

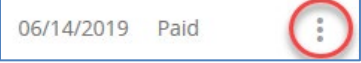

This dropdown appears. Select "View Check Images" to see the check image.

Select the "Download" icon in the upper right of the results screen

| View check images |  |
|-------------------|--|
| View record       |  |

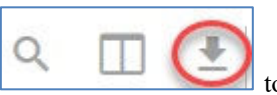

## **Transaction Reports; Correction Report**

The **Correction Report** lists the items that have been corrected by the bank. These are items that have posted incorrectly (usually due to encoding errors: check number blank, zero or incorrect and amount mismatches).

| Correctio                                      | on Report                                     |           |
|------------------------------------------------|-----------------------------------------------|-----------|
| Account ID<br>All Account IDs                  |                                               |           |
| Exception Date From 03/26/2019                 | Exception Date To                             | <b>**</b> |
| Check Number From                              | Check Number To                               |           |
| Note: Transaction history is retained within t | he system for 90 days after an item has paid. | Search    |

**Client/Account ID**: The Client/Account ID is the nickname or description that identifies this account to the customer. This Client/Account ID is displayed in place of the account number on screens within the system and in emails generated by the system.

Exception Date From: The beginning posted date used to search for a range of exceptions.

Exception Date To: The ending posted date used to search for a range of exceptions.

Check Number From: The beginning check number used to search for a range of checks.

Check Number To: The ending check number used to search for a range of checks.

#### Transaction Reports - Correction Report (Continued)

#### Results:

| Correction Report |                 |                             |                                |                  |                     |                            |                               |              |
|-------------------|-----------------|-----------------------------|--------------------------------|------------------|---------------------|----------------------------|-------------------------------|--------------|
| Gack t            | to Search Paran | neters                      |                                |                  |                     |                            |                               |              |
|                   |                 |                             |                                |                  |                     |                            | ۹ 🗖                           | <u>+</u>     |
| Client            | <b>↑</b>        | Posted<br>  Check<br>Number | Corrected<br>  Check<br>Number | Posted<br>Amount | Corrected<br>Amount | Posted<br>  Issued<br>Date | Corrected<br>  Issued<br>Date | Paid<br>Date |
|                   |                 | 157154                      | 1157154                        | \$1,455.00       | \$1,455.00          | 06/20/2019                 | 06/13/2019                    | 0<br>0<br>0  |

Client

**Client/Account ID** 

**Posted Check Number** 

**Corrected Check Number** 

**Posted Amount** 

**Corrected Amount** 

**Posted Issued Date** 

**Corrected Issued Date** 

Paid Date

Exception: The type of exception for this item.

**Reason**: The reason this item was corrected.

Notes: Any notes associated with the correction.

To view a check image, click on the 3 dots at the right end of a row, and this dropdown will appear:

View check images View record

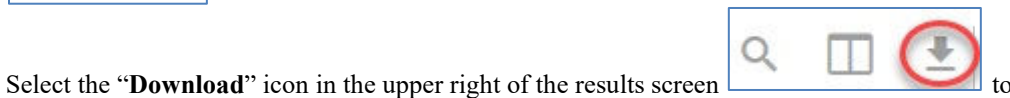

## **Transaction Reports; Stale Dated Checks**

The **Stale Dated Checks Report** filter screen allows the user to create a report of stale dated checks using dynamic selection criteria. A check is considered stale dated based upon the bank default of 180 days, or an override number of days as specified by the customer. Select items by Issued Date, Input Date, As of Date, or Issued Payee.

| Stale [                                | Dated Checks    |        |
|----------------------------------------|-----------------|--------|
| Account ID<br>All Account IDs          |                 |        |
| <b>Stale Dated As Of</b><br>04/15/2019 |                 |        |
| Check Number From                      | Check Number To |        |
| Issued Date From                       | Issued Date To  | m      |
| Input Date From                        | Input Date To   | m      |
|                                        |                 | Search |

**Client/Account ID**: The Client/Account ID is the nickname or description that identifies this account to the customer. This Client/Account ID is displayed in place of the account number on screens within the system and in emails generated by the system.

Stale Dated As Of: To create a report of stale dated checks "as of" a specific date in the past, enter a date in this field.

Check Number From: The beginning check number used to search for a range of checks.

Check Number To: The ending check number used to search for a range of checks.

Issued Date From: The beginning issued date used to search for a range of checks.

Issued Date To: The ending issued date used to search for a range of checks.

**Input Date**: The date the issued item was entered into the system. Note: The date is followed by (M) if the check was not loaded via an issued file upload, which means it was entered into the system in some other manner. Examples would be a check being manually input by a user, or a paid not issued exception item that is paid.

#### Results:

| Stale Dated Checks        |              |          |                 |             |             |  |  |  |  |
|---------------------------|--------------|----------|-----------------|-------------|-------------|--|--|--|--|
| Gack to Search Parameters |              |          |                 |             |             |  |  |  |  |
|                           |              |          |                 | ۹ 🔳         | <u>+</u>    |  |  |  |  |
| Client 🛧                  | Check Number | Amount   | Issued Payee    | Issued Date |             |  |  |  |  |
|                           | 110663       | \$600.00 |                 | 08/03/2017  | :           |  |  |  |  |
|                           | 110674       | \$63.00  | manta n e caman | 08/07/2017  | 0<br>0<br>0 |  |  |  |  |

#### Client

**Client/Account ID**: The Client/Account ID is the nickname or description that identifies this account to the customer. This Client/Account ID is displayed in place of the account number on screens within the system and in emails generated by the system.

**Check Number** 

Amount

**Issued Payee** 

**Issued Date** 

Stale Dated As Of (Date)

**Input Date**: The date the issued item was entered into the system. Note: The date is followed by (M) if the check was not loaded via an issued file upload, which means it was entered into the system in some other manner. Examples would be a check being manually input by a user, or a paid not issued exception item that is paid.

To view the check record, click on the 3 dots at the right end of a row.

Select the "Download" icon in the upper right of the results screen

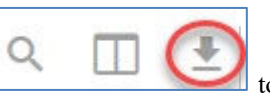

## **Transaction Reports; Payee Match Report**

If your company is subscribing to the **Payee Positive Pay** service, the **Payee Match Report** documents the results of Payee Match processing, including exactly what the Payee Match service extracted from the check image, and the resulting Confidence Score.

As each check is read by the system, it logs a confidence score in the range of 0 - 1000 with 1000 being the highest degree of text recognition. This report shows the client a historical record of how well the payee name is being recognized on the checks.

A confidence score of greater than 900 is considered very reliable. If the score is > 900, the system will compare the payee name to the payee name input by the customer in the check issue record, and if there is a mismatch, present a Payee Mismatch exception. If the score is < 900, the system does not have enough confidence in the recognition to make the comparison, and will present a Payee Mismatch exception.

| aid Date From                       |                | Paid Date To                                  |          |
|-------------------------------------|----------------|-----------------------------------------------|----------|
|                                     | Ê              |                                               | <b>#</b> |
| heck Number From                    |                | Check Number To                               |          |
| Note: Transaction history is retain | ained within t | he system for 90 days after an item has paid. |          |

Q

On the results screen, select the "**Download**" icon in the upper right of the results screen to **PDF** or **EXCEL** 

to export your report

Example results, when selecting download to PDF:

|   | Client ID | Account<br>Number | Check<br>Number       | Check<br>Amount | Issued Payee | Issued Date | Paid Date  | Payee Match Check Payee | Confidence<br>Level |
|---|-----------|-------------------|-----------------------|-----------------|--------------|-------------|------------|-------------------------|---------------------|
| 1 | *****18   | 1201391           | View<br>Image<br>3791 | \$125.50        | APE          | 02/14/2018  | 02/26/2018 | APE                     | 1000                |
| 2 | *****18   | 1201391           | View<br>Image<br>3852 | \$7.82          | CENTURY      | 02/21/2018  | 02/26/2018 | CENTURY                 | 1000                |
|   |           |                   | View                  |                 |              |             |            |                         |                     |

## **ACH Filters**

## **Transaction Processing; ACH Transaction Search**

The ACH Transactions Search screen is used to search for specific transactions using dynamic selection criteria.

| ACH Transaction Search                                                                      |        |
|---------------------------------------------------------------------------------------------|--------|
| Account ID<br>All Account IDs                                                               |        |
| Paid Date From Paid Date To                                                                 |        |
| SEC Codes                                                                                   |        |
| Note: Transaction history is retained within the system for 90 days after an item has paid. | Search |

Client/Account ID: Optionally select a specific account. If no accounts are selected the system will search through all available accounts assigned to the corporate user.

Paid Date From: The beginning date used in the date range.

Paid Date To: The end date used in the date range.

SEC Code: To search for transactions based upon the ACH Standard Entry Class (SEC) code, select an SEC Code from the list.

#### Transaction Processing – ACH Transaction Search (Continued)

#### Results:

|                   |              |            |          | ACH Transaction Search |        |                         |            |           |   |   |  |  |
|-------------------|--------------|------------|----------|------------------------|--------|-------------------------|------------|-----------|---|---|--|--|
| < Back to Searc   | h Parameters |            |          |                        |        |                         |            |           |   |   |  |  |
|                   |              |            |          |                        |        |                         |            | Q         |   | * |  |  |
| Client 🛧          | Account ID   | Company ID | SEC Code | DR/CR                  | Amount | Transaction Description | Paid Date  | Status    | 1 |   |  |  |
| Big City Electric | BCE Exp Acct | 7878787878 | CCD      | DR                     | \$1.75 |                         | 01/28/2019 | Paid      |   | ÷ |  |  |
| Big City Electric | BCE Exp Acct | 9876543210 | WEB      | DR                     | \$1.75 |                         | 01/28/2019 | Paid      |   | ÷ |  |  |
| Big City Electric | BCE Exp Acct | 7878787878 | CCD      | DR                     | \$1.75 |                         | 03/26/2019 | Paid      |   | : |  |  |
| Big City Electric | BCE Exp Acct | 9876543210 | WEB      | DR                     | \$1.75 |                         | 03/26/2019 | Exception |   | : |  |  |

#### Client

**Client/Account ID**: The Client/Account ID is the nickname or description that identifies this account to the customer. This Client/Account ID is displayed in place of the account number on screens within the system and in emails generated by the system.

ACH Company ID: The originating ACH Company's identification number.

ACH SEC: The ACH standard entry class.

DR/CR: Indicates if the transaction is a debit or credit.

Transaction Amount: The amount of the ACH transaction that has been presented for payment.

Transaction Description: The description of the ACH transaction.

Paid Date: The paid date for this transaction.

**Status**: Icons representing the status of the transaction. By clicking on the *Show Key* link in the top-right portion of the screen, a legend displaying the description of each status icon is displayed. The possible statuses represented by an icon are as follows:

Exception: Displayed on items that are flagged as exceptions by the system.

Paid: Displayed on items that have been previously paid.

Select the "Download" icon in the upper right of the results screen

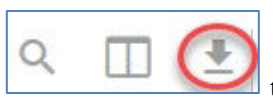

## System Reports; ACH Authorization Report

The ACH Authorization Report displays a listing of all pre-authorized rules. *Note:* This report will only display rules for the accounts that the user has access to.

|     |                              |              |             |                | The report can be printed or exported<br>to Excel by clicking on the buttons. |                |                               |                   |              |              |
|-----|------------------------------|--------------|-------------|----------------|-------------------------------------------------------------------------------|----------------|-------------------------------|-------------------|--------------|--------------|
| _   |                              |              |             |                |                                                                               | (*             | e Exect by checking on        | the outtons.      |              |              |
| Sea | arch                         | Search       | Reset       | 3 of 3 records |                                                                               |                |                               |                   |              | 🔉 🄧          |
|     | ACH Authorization Report (3) |              |             |                |                                                                               |                |                               |                   |              |              |
|     | Client                       | Account ID   | Description | Company ID     | Standard Entry Class Code                                                     | Debits or Cred | dits Maximum Allowable Amount | Notification Type | Date Created | Date Updated |
| 1   | Big City Electric            | BCE Exp 1234 |             | 4545454545     | ALL - All Standard Entry Class Codes                                          | Debits Only    |                               | Create Exception  | 06/12/2018   | 06/12/2018   |
| 2   | Big City Electric            | BCE Exp Acct | Utility Fee | 123456789      | PPD - Prearranged Payment or Deposit Entry                                    | Both DR and CR | R \$150.00                    | Create Exception  | 02/20/2018   |              |
| 3   | Big City Electric            | BCE Exp Acct |             |                | ALL - All Standard Entry Class Codes                                          | Credits Only   |                               | Create Exception  | 06/12/2018   |              |

Client: The name of the client.

**Client/Account ID**: The Client/Account ID is the nickname or description that identifies this account. This Client/Account ID is displayed in place of the account number on screens within the system and in emails generated by the system.

**Description:** This is the description of ACH rule.

**Company ID:** The originating company ID of the transaction from the ACH file. If the company ID field is left blank, the rule will apply to all company IDs.

**Standard Entry Class Code:** A list of ACH standard entry class (SEC) codes. Either a specific SEC code can be selected or "ALL – All Standard Entry Class Codes" can be selected to include all SEC codes.

Debits or Credits: The options are either debits, credits, or both debits and credits to define the types of transactions for this rule.

**Maximum Allowable Amounts:** The maximum allowed amount for this type of transaction. If the amount is left zero, the maximum amount field is not used during the authorization process.

**Notification Type:** The value *Create Exception* indicates that any unauthorized ACH transaction will become an exception that requires a pay or return decision by the client. The value *Email Notification Only* indicates that the client will receive an email notification of any unauthorized transaction.

Date Created: The date the rule was created.

Date Updated: The last date the rule was updated.

## System Reports; Transaction Filter/Block Report

The (ACH) **Transaction Filter/Block Report** displays a listing of all Account Block Filters. *Note:* This report will only display rules for the accounts that the user has access to.

|   |                   |              |            |                                 |                |                      | The re<br>to Exc  | port can be prin<br>el by clicking o | ted or expor      | ted<br>s.    |              |
|---|-------------------|--------------|------------|---------------------------------|----------------|----------------------|-------------------|--------------------------------------|-------------------|--------------|--------------|
| 5 | earch             | Search       | Reset      | 2 of 2 records                  |                |                      |                   |                                      |                   |              | - 🛤 🍢        |
|   |                   |              |            |                                 | Transaction F  | ilter / Block Report | (2)               |                                      |                   |              |              |
|   | Client            | Account ID   | Company ID | Standard Entry Class Code       | From Tran Code | Thru Tran Code       | Debits or Credits | Minimum Filter Amount                | Notification Type | Date Created | Date Updated |
| 1 | Big City Electric | BCE Exp 1234 | 2222222222 | TEL - Telephone-Initiated Entry |                |                      | Both DR and CR    |                                      | Create Exception  | 06/20/2018   |              |
| 2 | Big City Electric | BCE Exp Acct | 111111111  | WEB - Internet-Initiated Entry  |                |                      | Both DR and CR    |                                      | Create Exception  | 06/20/2018   |              |

Client: The name of the client.

**Client/Account ID**: The Client/Account ID is the nickname or description that identifies this account. This Client/Account ID is displayed in place of the account number on screens within the system and in emails generated by the system.

Company ID: The originating company ID of the transaction from the ACH file. If the field is left blank, the filter will not be used.

**Standard Entry Class**: The ACH standard entry class (SEC) code(s) pertaining used for this rule. Either a specific SEC code can be selected or "ALL – All Standard Entry Class Codes" can be selected to include all SEC codes.

**From Tran Code**: The starting transaction code for this filter. If the ACH SEC Code is not available from the DDA system, the from and thru transaction code fields may be used to identify the type of transaction.

Thru Tran Code: The ending transaction code for this filter. If the ACH SEC Code is not available from the DDA system, the from and thru transaction code fields may be used to identify the type of transaction.

Debits or Credits: Displays whether the filter pertains to debits only, credits only, or both debits and credits.

**Minimum Filter Amount**: The minimum transaction amount for this filter. Transactions must have an amount greater than or equal to this amount for this filter to apply. Any transaction that <u>exceeds</u> the minimum filter amount will activate the "notification type" defined for the rule. If the minimum filter amount is blank or zero, the transaction amount will not be used.

**Notification Type**: The value *Create Exception* indicates that any transaction matching the filter criteria will become an exception that requires a pay or return decision by the client. The value *Email Notification Only* indicates that the client will receive an email notification of any transaction matching the criteria in this filter.

Date Created: The date the filter criteria was created

Date Updated: The date the filter criteria was last modified.